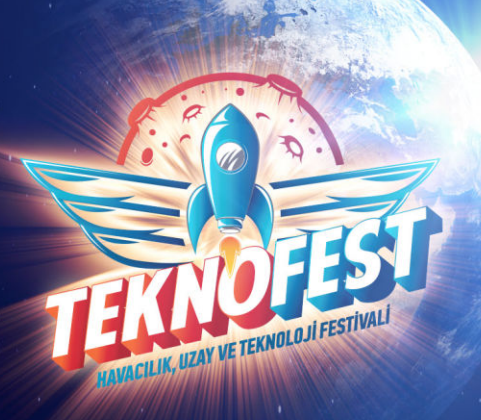

## **TEKNOFEST 2024** Teknoloji Yarışmaları Başvuru Kılavuzu

Toplumun tamamında teknoloji ve bilim konusunda farkındalık oluşturmayı, Türkiye'nin bilim ve mühendislik alanlarında yetişmiş insan kaynağını artırmayı hedefleyen TEKNOFEST kapsamında düzenlenen Türkiye tarihinin en büyük ödüllü teknoloji yarışmaları için başvurular açıldı!

TEKNOFEST Havacılık, Uzay ve Teknoloji Festivali'nin bir parçası olmak için aşağıdaki başvuru adımlarını takip ederek ilgi duyduğunuz alandaki yarışmaya başvurunuzu yapabilirsiniz.

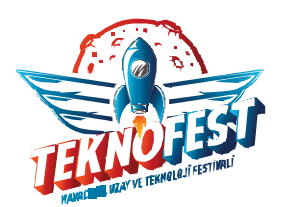

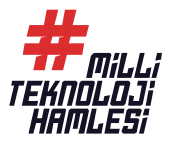

## TEKNOFEST 2024 TEKNOLOJİ YARIŞMALARI BAŞVURU KILAVUZU

TEKNOFEST yarışma başvuruları için t3kys.com Kurumsal Yönetim Sistemi kullanılmaktadır. Yarışmanın başvuru aşaması dahil tüm süreçleri ve belge teslimleri bu platform kullanılarak gerçekleşmektedir. Bu doğrultuda katılmak istediğiniz TEKNOFEST Yarışması'na katılmak için öncelikle **T3 KYS** üzerinden başvuru oluşturmanız gerekmektedir. Başvuru adımlarına aşağıda yer verilmiştir.

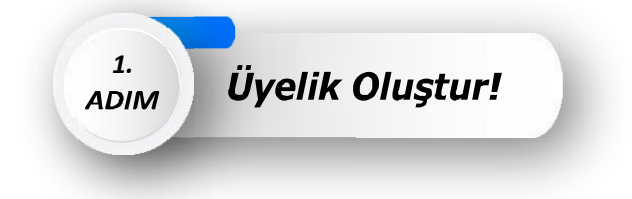

KYS üzerinden TEKNOFEST yarışmalarından herhangi birine başvurmak için ilk olarak bir profile sahip olmanız gerekmektedir. KYS'de bir profile sahipseniz <u>www.t3kys.com</u> linki ile giriş ekranına ulaşabilirsiniz. Giriş yapmak için **E-Posta ile Giriş** ve **TC Kimlik Numarası ile Giriş** olmak üzere iki seçenek mevcuttur. Bu seçeneklerden bir tanesini seçerek giriş yapabilirsiniz.

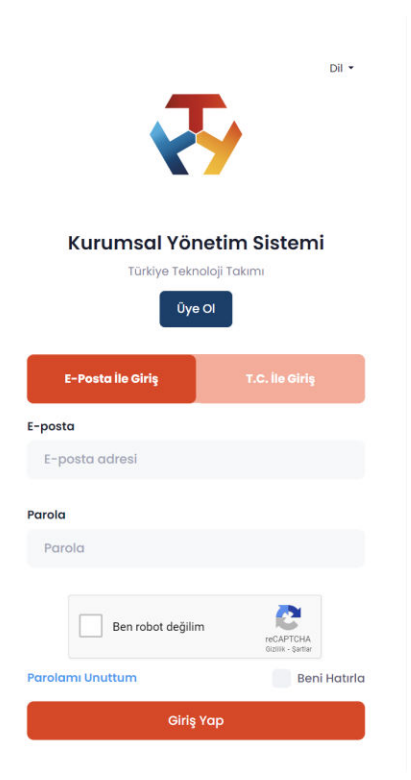

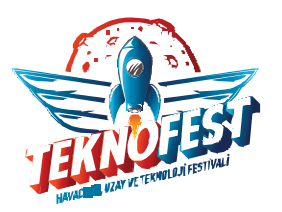

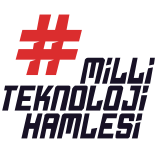

Herhangi bir profiliniz mevcut değilse profil oluşturmak için giriş ekranından "Üye Ol" butonuna tıklamanız halinde üyelik oluşturmanız için gerekli bilgileri içeren form ekranı açılacaktır. Bu form ekranında sizden **Panel Bilgileri, Kişisel Bilgiler, Adres Bilgileri ve Eğitim Bilgileri** talep edilmektedir. Ekranda yer alan tüm bilgileri eksiksiz ve doğru doldurduğunuzdan emin olduktan sonra *"Kişisel Verilerin Korunumuna ilişkin Muvafakatnameyi okudum, anladım ve kabul ediyorum."* seçeneğini işaretleyip "Üye OI" butonuna basınız. Ardından üye olurken vermiş olduğunuz bilgilerle "Giriş Yap" ekranından giriş yapabilirsiniz.

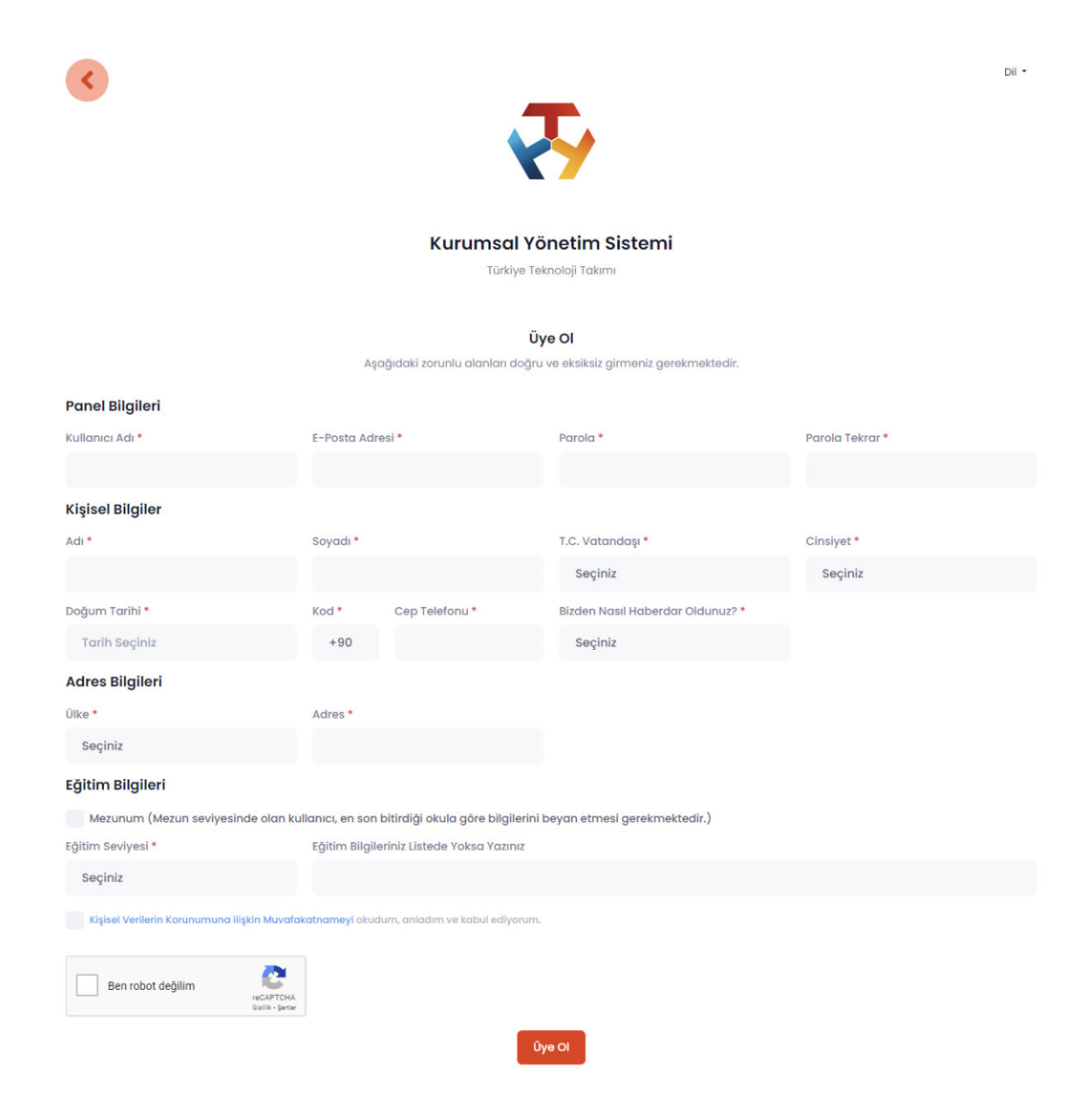

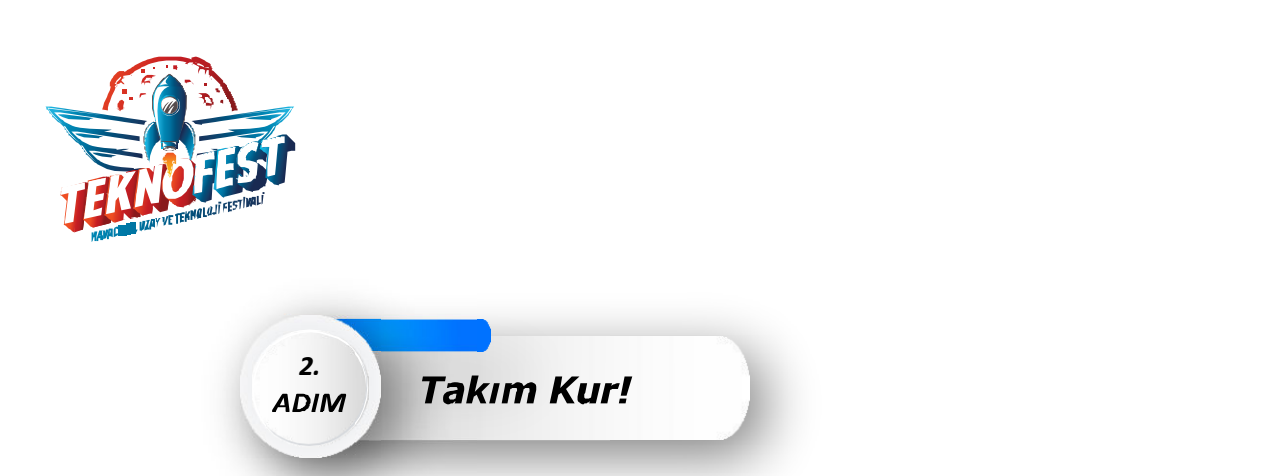

TEKNOFEST Teknoloji Yarışmalarına başvuru yapmadan önce her yarışmacının tek kişilik dahi olsa bir **takım kurması gerekmektedir**, kullanıcı başvurusu alınmamaktadır. Henüz takım üyelerinde güncelleme yapma ihtimaliniz olsa dahi takımınızı kurup ardında başvurunuzu yapabilirsiniz. Takım özelinde güncelleme hakkınız başvurular tamamlandıktan sonra da TEKNOFEST tarafından belirlenen zaman dilimi boyunca devam edecektir. Takım kurmak için aşağıdaki adımları izleyebilirsiniz.

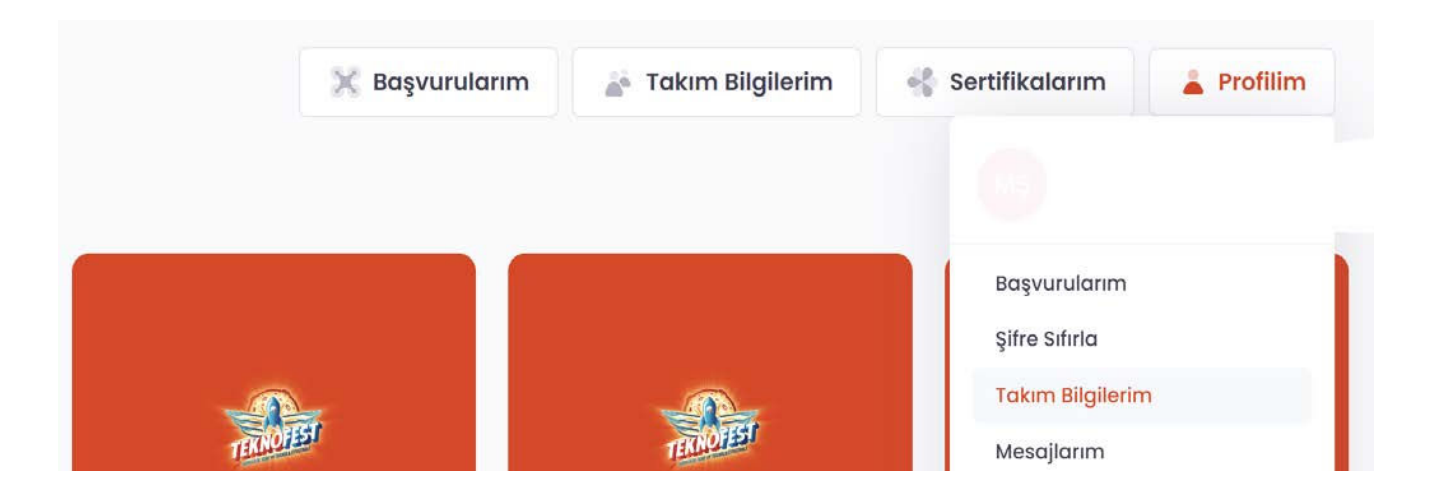

KYS'ye giriş yaptıktan sonra açılan ilk ekranda sağ üst köşede yer alan "Profilim" butonuna tıklayınca açılan menüden "**Takım Bilgilerim**" sayfasına giriniz. Bu ekranda davet edildiğiniz takımları ve zaten içerisinde yer aldığınız takımları görebilirsiniz. Halihazırda başvuru yapacağınız aktif bir takım varsa yeni takım oluşturmanız gerekmemektedir. Yahut pasif bir takımınızı kopyalayıp o takımla devam etmek istiyorsanız İçinde Bulunduğum **Takımlar** başlığı altındaki pasif durumda olan seçtiğiniz takımı **Kopyala** butonuna basarak eski takım bilgilerinizin yer aldığı ve revize edebileceğiniz yeni bir takım kurma ekranı açılacaktır. Bu ekranda yer alan bilgileri güncelleyerek takım aynı isim ve takımın güncel bir versiyonunu oluşturabilirsiniz.

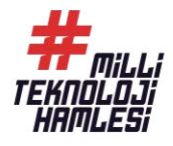

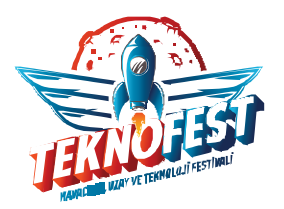

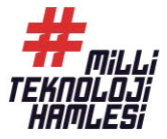

| Yaklasik 0 kavit Listelendi |               |                  |                            |                           |                |                   |
|-----------------------------|---------------|------------------|----------------------------|---------------------------|----------------|-------------------|
|                             |               |                  |                            |                           |                |                   |
| Show 10 \$ entries          |               |                  |                            |                           | Search:        |                   |
| DAVET EDİLEN TAKIM ADI      | DAVET         | EDEN TAKIM P     | CURULUŞ YILI               | TAKIM ROLŪ TAKIM          | FAALİYET ALANI | İŞLEN             |
|                             |               |                  | No data available in table |                           |                |                   |
| Showing 0 to 0 of 0 entries |               |                  |                            |                           |                | <                 |
|                             |               |                  |                            |                           |                |                   |
| İcinde Bulunduğum Takıml    | ar            |                  |                            |                           | _              |                   |
| Yaklaşık ü kayıt Listelendi |               |                  |                            |                           |                | Yeni Takım Oluştu |
| TAKIM KUDULUS TADINI T      |               |                  |                            | CAVISI TAKIM FAALİVET ALA | NI ÜVEİSIEM    | ANTIELIN ISIS     |
| TAKIM KOROLOŞ TARIHI        | AKIM ID TAKIN | ADI TAKIM KOROLU | IŞ TILI TAKIM OTE S        | SATISI TAKIM FAALITET ALA | NI OTE IŞLEM   | ANTIFLIN IŞLE     |

Bunlardan hiçbiri sizin durumunuz için uygun değilse "**İçinde Bulunduğum Takımlar**" başlığının karşısında yer alan "**Yeni Takım Oluştur**" butonuna tıklayarak Takım Kurma ekranına geçebilirsiniz. Bu ekranda yer alan formu eksiksiz ve doğru bilgilerle doldurduğunuzdan emin olunuz. Burada dikkat etmeniz gereken bazı durumlar yer almaktadır:

| Takım                                                                                                    |                                                                |
|----------------------------------------------------------------------------------------------------|----------------------------------------------------------------|
| 🗅 • Anasayfa • Takım                                                                                                    | <u> </u>                                                       |
|                                                                                                    |                                                                |
| 🕀 Takım                                                                                                    |                                                                |
| Takım Adı*                                                                                                    |                                                                |
| Takım Üye Sayısı ( Danışman dahil.)*                                                                                                    |                                                                |
| Takımın Kuruluş Yılı*                                                                                                    |                                                                |
| Takım Türü*                                                                                                    |                                                                |
| Seçiniz                                                                                                    | ~                                                              |
| Takım Kurum Tipi*                                                                                                    |                                                                |
| Seçiniz                                                                                                    | ~                                                              |
| Takım Okul Türü*                                                                                                    |                                                                |
| Seçiniz                                                                                                    | ~                                                              |
| Takım Eğitim Seviyesi (Takımınızın eğitim seviyesini, takım üyelerinden (danışman hariç) en yüksek eğitim seviyesine sahip ol<br>hariç takım üyelerinin eğitim seviyesine göre bilgilerini beyan etmeleri gerekmektedir.)**** | lana göre seçiniz.) (Mezun seviyesinde olan takımlar, danışman |
| Seçiniz                                                                                                    | ~                                                              |
| Takım Okulu (Takımınızın okulunu, takım üyelerinin en fazla bulunduğu okula göre seçiniz.) (Mezun seviyesinde olan takımlar,<br>bilgileriniz beyan etmeleri gerekmektedir.)*                                                  | danışman hariç takım üyelerinin en son bitirdiği okula göre    |
|                                                                                                    | ×                                                              |
|                                                                                                    |                                                                |

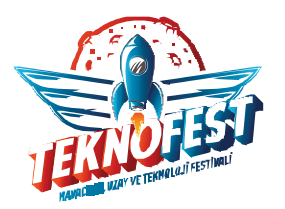

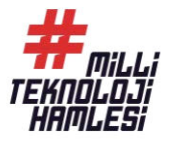

Takım Türü takımınızın herhangi bir kurum ya da okula bağlılığını teyit etmek amaçlıdır. Takım üyelerinin okul ve kurumu bu konu hakkında bir önem teşkil etmemektedir. Takımın herhangi bir kurum ya da okula bağlı olmaması halinde bu soruda "**BAĞIMSIZ BAŞVURU**", Takım Kurum Tipi sorusunda "**KURUMUM YOK**" seçeneği seçilmelidir. Diğer bilgiler de açıklamaya istenilene uygun bir şekilde doldurulmalıdır. Seçenekli sorularda doldurmak istediğiniz seçeneğin şıklar arasında olmaması halinde seçeneklerde yer alan "**Diğer**" şıkkını işaretleyip çıkan metin kutusuna cevabınızı yazabilirsiniz. Tüm bilgileri doldurmanızın ardından "**Takım Kaydını Tamamla**" butonuna tıklayarak takımınızı oluşturabilirsiniz. Takım kaydını tamamladığınızda E-Posta adresinize takımınızın oluştuğuna dair mail geldiğini ve Takım sayfanızda takımınızın göründüğünü teyit ediniz.

| Takımın Katılım Sağladığı Ülke (Takım üyelerinin en çok katılım sağladığı ülke tercih edilebilir veya hangi ülke adına başvuru yapıldı ise ülke tercihi buna göre yapılmalıdır.) * |    |
|----------------------------------------------------------------------------------------------------|----|
| Seçiniz                                                                                                    | ~  |
| Takımın Katılım Sağladığı İl (Takım üyelerinin en çok katılım sağladığı II tercih edilebilir veya hangi il adına başvuru yapıldı ise il tercihi buna göre yapılmalıdır.)*          |    |
| Seçiniz                                                                                                    | ~  |
| Takımın Katılım Sağladığı İlçe (Takım üyelerinin en çok katılım sağladığı İlçe tercih edilebilir veya hangi İlçe adına başvuru yapıldı ise ilçe tercihi buna göre yapılmalıdır.)   |    |
| Seçiniz                                                                                                    | ~  |
| Daha Önce Katildiniz Mi?*                                                                                                    |    |
| Hayır                                                                                                    | ~  |
| Takımın Tanıtım Dosyası (Sadece PDF, Maximum 100 MB, Detaylar için Tiklayınız )*                                                                                                   |    |
| Dasya Seç Dosya seçilmedi                                                                                                    |    |
| Takim Tanitim Metoi*                                                                                                    |    |
|                                                                                                    |    |
| En fazia 150 kolimeden oluşmalıdır                                                                                                    | 11 |
| Takımdaki Rolünüz*                                                                                                    |    |
| Seçiniz                                                                                                    | ~  |
| Takım ve takım üye bilgilerimin bağlı bulunduğum kurum, takım akulum ve TEKNOFEST paydaşları ile paylaşılmasına onay veriyorum.*  Ben robot değilim                                |    |
| Takim Kaydini Tamamla •                                                                                                    |    |
|                                                                                                    | 1  |

Oluşturmuş olduğunuz takımın üyelerinde güncelleme yapmak için Takım Bilgilerim ekranında takımın yanında yer alan "Üye İşlemleri" butonuna tıklayınız. Takım Üyeleri ekranında yer alan "Üye Davet Et" kısmında önceden KYS' ye kaydolmuş ve profil oluşturmuş olan üyeleri TC veya Pasaport No, E-Mail adresi ve üye rolü ile takıma davet edebilirsiniz (İlgili üyenin KYS'de kayıtlı olduğu TC / Pasaport No ve E-Posta Adresi olduğundan emin olunuz.).

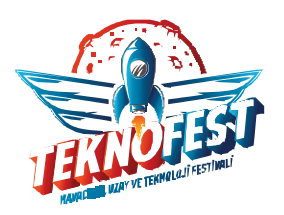

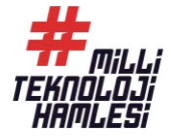

| İçinde Bulunduğu<br>Yaklaşık 2 kayıt Listelenc | ım Takımla  | ar                    |                   |                  |               |                  |         |                                    |                     | 🛓 Yeni T            | Takım Oluştur |
|------------------------------------------------|-------------|-----------------------|-------------------|------------------|---------------|------------------|---------|------------------------------------|---------------------|---------------------|---------------|
| TAKIM KURULUŞ<br>TARİHİ                        | TAKIM<br>ID | TAKIM<br>ADI          | TAKIM KUR<br>YILI | ULUŞ TAK<br>SAYı | IM ÜYE<br>ISI | TAKIM F<br>ALANI | AALİYET | ÜYE İŞLEM<br>+ /- Üyı<br>İşlemleri | AKTİFLİR            | K İŞLEM             | Görüntüle     |
| Takım Üyelei                                   | ri          |                       |                   |                  |               |                  |         |                                    |                     |                     | 24            |
| 🗅 • Anasayta • Tak                             | am Öyeleri  |                       |                   |                  |               |                  |         |                                    |                     |                     |               |
| 🕀 Üye Davet                                    | Et          |                       |                   | 🗸 Üye Do         | avetliler Lis | stesi            |         |                                    |                     |                     |               |
| Oye TC/Pasaport I<br>TC/Pasaport Gir           | No:         |                       | _                 | DAVET<br>EDEN    | DAVET         | EDILEN           | DAVET E | DILEN E-MAIL                       | DAVET EDİLEN<br>ROL | DAVET               | İşlem         |
| Öye E-Mail:                                    |             |                       |                   | isim soyisim     |               |                  |         |                                    |                     | Onay Bakiyor        | ×             |
| E-Mail Ginniz                                  |             |                       |                   |                  |               |                  |         |                                    |                     |                     |               |
| Danışman                                       |             |                       | ~                 |                  |               |                  |         |                                    |                     |                     |               |
| Davet Et                                       | değilim     | NCAPTOLA<br>Sult-Juna |                   |                  |               |                  |         |                                    |                     |                     |               |
| 🛢 yenitakim                                    |             |                       |                   |                  |               |                  |         |                                    |                     |                     |               |
| Yakîaşik Hilayıt Liste                         | tiondi      |                       |                   |                  |               |                  |         |                                    |                     |                     |               |
| ÜYE TC/PASAP                                   | ORT         | ÜYE ADI SOYAD         | I ÜYE             | eğitim sevi      | YESI          | ÛYE ROLÛ         | lu      | ETİŞİM SORUMI                      | luluğu              | İŞLEM               |               |
|                                                |             |                       |                   |                  |               | Kaptan ~         |         | EVET                               |                     | × Takımdan Çıkma Te | idela         |

Davet giden üyenin hem e-posta adresine hem de KYS hesabında Takım Bilgilerim sayfasına bu davet iletilir ve daveti kabul etmesi halinde o takımın bir üyesi olmuş olur.

| KYS   TAKIMA DAVET EDİLDİNİZ                                                                                                    |
|----------------------------------------------------------------------------------------------------|
| bilgi@t3kys.com<br>Alici: ben 👻                                                                                                    |
| Değerli Katılımcımız,                                                                                                    |
| TEKNOFEST 2024 Teknoloji Yarışmaları kapsamında #TAKIM için daveti almış bulunmaktasınız. Davetiyenize ulaşmak için <u>TIKLAYINIZ</u> . |
| Tüm yarışma sürecinizi T3 KURUMSAL YÖNETİM SİSTEMİ üzerinden takip edebilirsiniz.                                                       |
| Milli Teknoloji Hamlesi yolculuğumuza katkılarınız için teşekkür eder, çalışmalarınızda başarılar dileriz.                              |
| Türkiye Teknoloji Takımı Vakfı                                                                                                    |

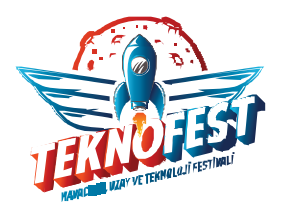

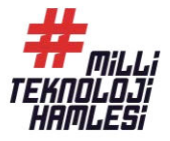

Takıma üye ekleme ve çıkarma işlemleri için, "**Üye İşlem**" sütununda bulunan butonlara tıklayarak takım sayfasına ulaşabilirsiniz. Çıkarmak istediğiniz üyenin yanında bulunan "**Takımdan Çıkarma Talebi**" butonuna tıklayarak ilgili kişiyi çıkartma talebinde bulunabilirsiniz.

| ÜYE TC/PASAPORT | ÜYE ADI SOYADI | ŪYE EĞİTİM SEVİYESİ | ÜYE ROLÜ İLETİŞİM SORUMLULUĞU |                        | İŞLEM                   |  |
|-----------------|----------------|---------------------|-------------------------------|------------------------|-------------------------|--|
|                 |                |                     | Danışman 🗸                    | iletişim Sorumlusu Yap |                         |  |
|                 |                |                     | Kaptan ~                      | EVET                   | 🗙 Takımdan Çıkma Talebi |  |

Takımdan çıkarma talebi gönderildiğinde üyenin takımdan çıkarılması için diğer üyelerin bu talebi onaylaması gerekmektedir.

| UYE TC/PASAPORT | ÜYE ADI SOYAD | ÜYE EĞİTİM SEVİYESİ | ÜYE ROLÜ        | ILETİŞİM SORUMLULUĞU | İŞLEM                       |
|-----------------|---------------|---------------------|-----------------|----------------------|-----------------------------|
|                 |               | DOKTORA             | Uye(Member)     | HAYIR                | 🛩 Takımdan Çıkmasını Onayla |
|                 |               | USANS               | Oye(Member)     | HAVIR                | 🛩 Takımdan Çıkmasını Onayla |
|                 |               | LISANS              | Kaptan(Captain) | EVET                 | *                           |

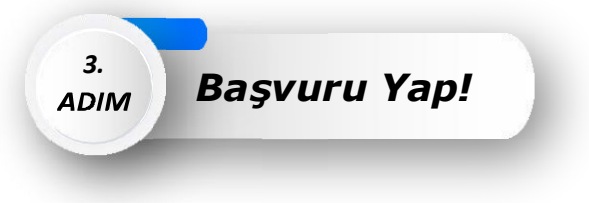

Takım kurma aşamasını tamamladıktan sonra Ana sayfaya dönerek "**TEKNOFEST Teknoloji Yarışmaları'na Başvur**" butonuna tıklayınca başvuru süreci devam eden tüm yarışmaları görüntüleyebilirsiniz.

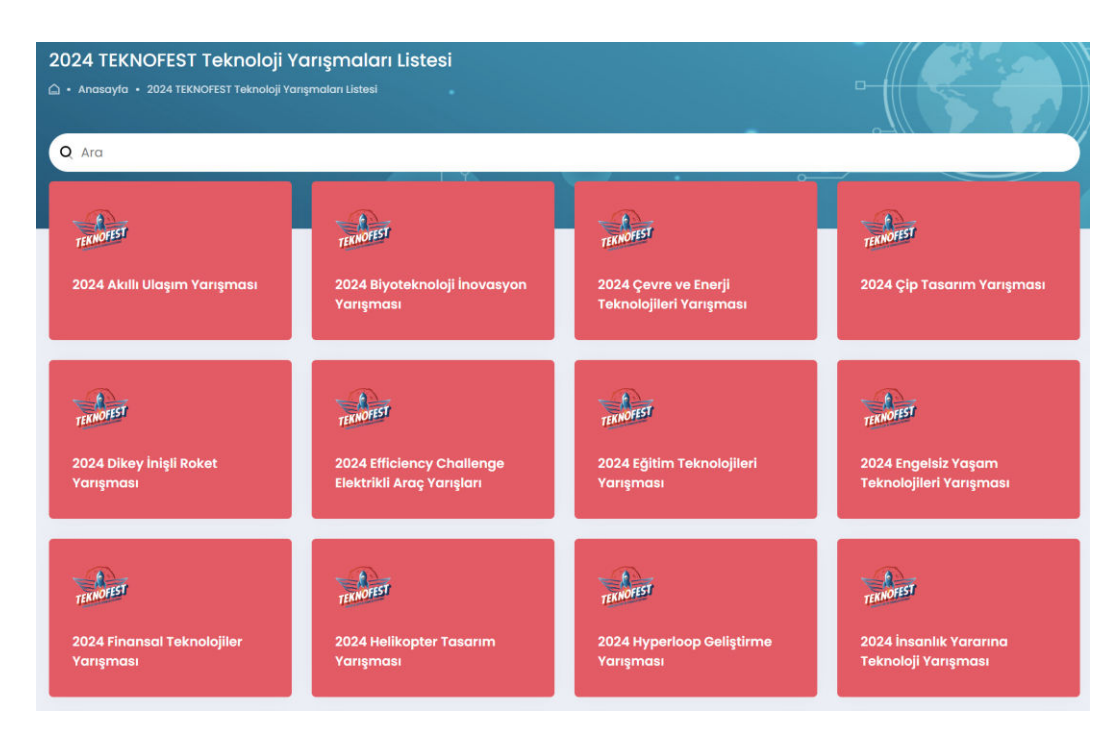

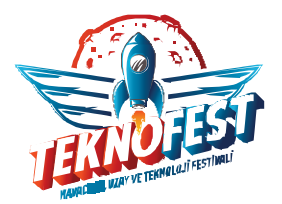

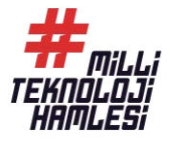

İçlerinden proje fikrinizle uyuşan, eğitim seviyesine ve başvuru koşullarına uygun olduğunuz yarışmayı seçiniz. Yarışmalar hakkında detaylı bilgi sahibi olmak, başvuru koşullarını öğrenmek ve şartnamelerine ulaşmak için <u>https://teknofest.org/tr/yarismalar/</u> bağlantısından seçmiş olduğunuz yarışmanın sayfasını inceleyebilirsiniz.

| 2024 Çevre ve Enerji Teknolojileri Yarışması                              | -        |                    |           |
|---------------------------------------------------------------------------|----------|--------------------|-----------|
| <b>Yarışmalar</b><br>Teknofest kapsamında açık olan tüm yarışmalar        |          |                    |           |
| YARIŞMALAR                                                                | ŞARTNAME | son başvuru tarihi |           |
| 2024 Çevre ve Enerji Teknolojileri Yarışması İlkokul/Ortaokul Seviyesi    | 51       | 20 Şubat 2024      | Başvur 🔸  |
| 2024 Çevre ve Enerji Teknolojileri Yarışması Lise Seviyesi                | 51       | 20 Şubat 2024      | Boşvur -> |
| 2024 Çevre ve Enerji Teknolojileri Yarışması Üniversite ve Üzeri Seviyesi | 54       | 20 Şubat 2024      | Başvur 🗲  |

Seçmiş olduğunuz yarışma kategorisinin yanında yer alan "**Başvur**" butonuna tıkladıktan sonra ekranda başvuru formu görünmektedir. Formda daha önce oluşturduğunuz bir takımı seçebilir veya yeni bir takım oluşturabilirsiniz. Bunun için sayfada yönlendirme yapılmaktadır. Bunu yanında ilgili ekranda proje detaylarınız talep edilmektedir. Ekranda yer alan başvuru formunu eksiksiz ve doğru doldurduğunuzdan emin olunuz. Başvuru Yap butonuna tıklamanız halinde başvurunuz onaylanacak ve tarafınıza başvurunuzun onaylandığına dair bir mail gelecektir. Başvurunuza ait bilgileri başvuru süresi devam ettiği sürece güncelleyebilirsiniz.

| 2024 Çevre ve Enerji Teknolojileri Yarışması İlkokul/Ortaokul Seviyesi Ön Başvuru Formu                                                                  |
|----------------------------------------------------------------------------------------------------|
| 2024 Çevre ve Enerji Teknolojileri Yarışması İlkokul/Ortaokul Seviyesi                                                                                   |
| TAKIM                                                                                                    |
| (Takımınız yoksa eklemek için Tıklayınız )                                                                                                    |
| Seçiniz                                                                                                    |
| PROJE BAŞLIĞI                                                                                                    |
| PROJE AÇIKLAMASI                                                                                                    |
| DAHA ÔNCE KATILDINIZ MI?                                                                                                    |
| Seçiniz                                                                                                    |
| 2024 Teknofest Web Sitesinde yer alan başvurmuş olduğum Çevre ve Enerji Teknolojileri Yarışması, Şartname hükûmlerini okudum, anladım ve kabul ediyorum. |
| Ben robot değilim                                                                                                    |
| Başvur +                                                                                                    |
|                                                                                                    |

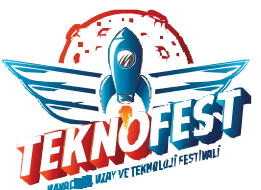

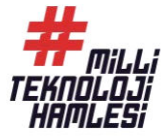

| <b>T</b> _1                                                                            |                                                                                                    |
|----------------------------------------------------------------------------------------|----------------------------------------------------------------------------------------------------|
| Teknofest                                                                              | akım Başvurunuz Alınmıştır                                                                                                    |
| Proje Başlığı                                                                          |                                                                                                    |
| Çevre ve Enerji Teknolojileri Yarışması 2024                                           |                                                                                                    |
| Proje Acıklaması                                                                       |                                                                                                    |
| Çevre ve Enerji Yarışması                                                              |                                                                                                    |
| Başvuru Yaptığı Takım Adı<br>13 VAKFI<br>Takım ID<br>#268639<br>Başvuru ID<br>#1286132 | Başvuru Yaptığı Yarışma Adı<br>2024 Çevre ve Enerji Teknolojileri Yanşması İlkokul/Ortaokul Seviyesi<br>Başvuru Yaptığı Tarih ve Saat<br>21 Aralık 2023 21:20 |
| Takım Üye Listesi                                                                      | T3 Vokfi                                                                                                    |

Başvurunun tamamlanmasının ardından "**Teknofest Takım Başvurunuz Alınmıştır**" sayfası açılmaktadır. **Takım ID** ve **Başvuru ID**'nizi ilgili sayfada görüntüleyebilirsiniz. Başvuru yaptığınız yarışma ile ilgili mail adresinize aşağıda yer alan görseldeki gibi bir mail gelecektir.

| TEKNOFEST   2024 Çevre ve Enerji Teknolojileri Yarışması İlkokul/Ortaokul Seviyesi Hk.<br>Harici > Gelen Kutusu × Güncellemeler × |
|----------------------------------------------------------------------------------------------------|
| bilgi@t3kys.com                                                                                                    |
| Aho: ben 👻                                                                                                    |
| Değerli Yarışmacı Adayımız;                                                                                                    |
| 2024 Çevre ve Enerji Teknolojileri Yarışması İlkokul/Ortaokul Seviyesi başvurunuz başarı ile tamamlanmıştır.                      |
| Başvurunuzu görüntülemek için TIKLAYINIZ.                                                                                         |
| Takım Adı:                                                                                                    |
| Başvuru ID:                                                                                                    |
| LOGİN sayfasından Kullanıcı Adı ve Parolanız ile giriş yapabilir, yarışma sürecinizi takip edebilirsiniz                          |
| **Yarışma sürecini takip edebilmeniz için başvuru bilgilerinizi unutmamanız ve kaybetmemeniz gerekmektedir.                       |
| ** Sorularınız için iletisim@teknofest.org adresine ulaşabilirsiniz.                                                              |

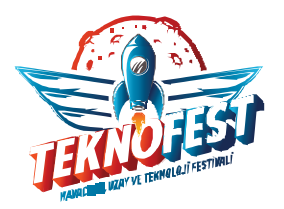

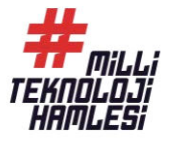

Anasayfada "**Başvurularım**" sekmesinden başvurularınızı görüntüleyebilirsiniz. Yarışmaların tüm süreçleri KYS üzerinden ilerlemektedir.

"**Başvuru Hareketleri**" sekmesi altında yer alan mor renkli ikona tıklayarak başvuru hareketlerinizi ve hakem değerlendirmesi sonucu rapor puanınızı görüntüleyebilirsiniz.

| BAŞVUR | ULARIM                                                                    |                                                                                            |                   |          | Yenile                      |
|--------|---------------------------------------------------------------------------|--------------------------------------------------------------------------------------------|-------------------|----------|-----------------------------|
|        |                                                                           |                                                                                            |                   |          | Q, Başvuru Ara              |
| ID     | PROGRAM                                                                   | DURUM                                                                                      | BAŞVURU<br>SAHİBİ | FORM     | BAŞVURU HAREKETLERİ         |
| 128605 | 2024 Çevre ve Enerji Teknolojileri Yarışması İlkokul/Ortaokul<br>Seviyesi | .2024 Çevre ve Enerji Teknolojileri Yanşması İkokul/Ortaokul Seviyesi Ön Başvuru<br>Durumu | deneme2024        | Güncelle | Detaylar İçin<br>Tiklayınız |

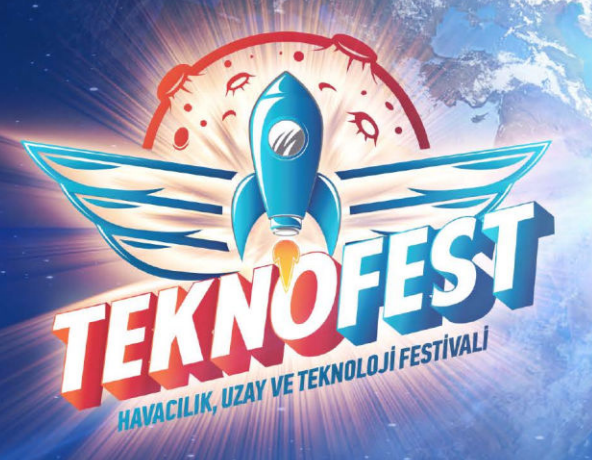

## **TEKNOFEST 2024**

## TEBRİKLER BAŞVURUNUZU TAMAMLADINIZ!

Yukarıdaki başvuru adımlarını takip ederek Adana'da gerçekleşecek olan TEKNOFEST Teknoloji Yarışmalarında yarışmacı olmaya bir adım daha yaklaştınız.

Türkiye ile "Gelecek Sensin"

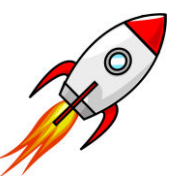